# DOMESTIC HOT WATER HEAT PUMP

## WIFI USER MANUAL

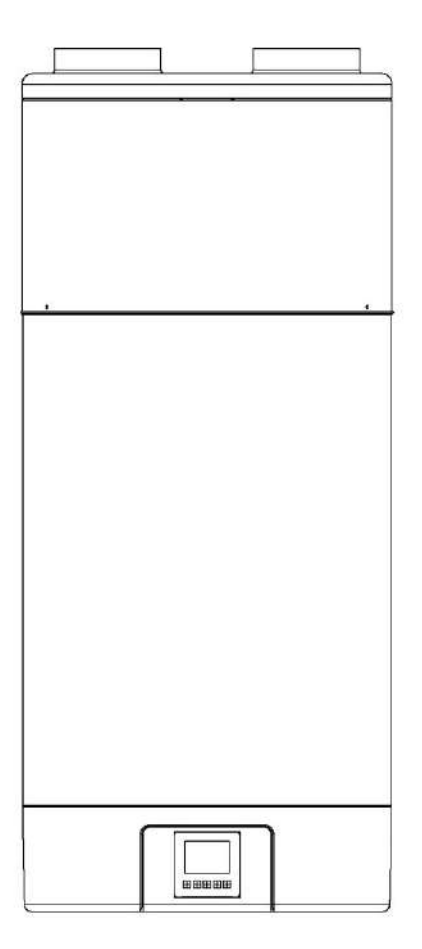

IMPORTANT NOTE: Thank you very much for purchasing our product, Before using your unit, please read this manual carefully and keep it for future reference

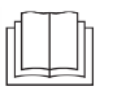

<u>ङ्</u>रि ( (

#### 1. APP download

Go to APP store or Play store and search "**Smart Life**", download and install the APP, then start it.

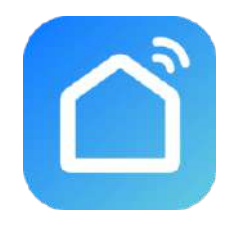

#### 2. Register

If you are new user, you will need registering: Register → Input your mobile phone number → Get verification code → Input the verification code → Set the password → Complete.

|                              | ¢                                                  | <              |                    |         |         |                |          |         |           |              |
|------------------------------|----------------------------------------------------|----------------|--------------------|---------|---------|----------------|----------|---------|-----------|--------------|
|                              | Register                                           | S              | et F               | Pas     | SS      | wo             | orc      | I       |           |              |
|                              | Abbile Phone Number/Email<br>Get Verification Code | Passa<br>and o | vord con<br>ligits | tains 6 | i to 20 | charac<br>Done | ters, ir | ncludin | g letters |              |
| 6                            |                                                    |                |                    |         |         |                |          |         |           |              |
| Register                     |                                                    | q              | we                 | r       | 1       | t J            | / 1      | 4       | i o       | р            |
| Log in with existing account |                                                    | а              | S                  | d       | f       | g              | h        | j       | k         | 1            |
|                              |                                                    | ŵ              | z                  | x       | С       | ۷              | b        | n       | m         | $\bigotimes$ |
|                              | I Agree Service Agreement and Privacy Policy       | .?1            | 23                 |         | 3       | space          | E.       |         | Do        | ne           |

After registering, then create family: Create family  $\rightarrow$  Input family name  $\rightarrow$  Input family location  $\rightarrow$  add room  $\rightarrow$  complete;

|                         | Cancel Add family (                         | Complet       |  |  |  |  |
|-------------------------|---------------------------------------------|---------------|--|--|--|--|
|                         | Family name Fill in name of family          |               |  |  |  |  |
|                         | Family location Set geographic location     |               |  |  |  |  |
| 2                       | Smart devices in rooms:                     |               |  |  |  |  |
|                         | Living Room                                 | 0             |  |  |  |  |
|                         | Bedroom                                     | 0             |  |  |  |  |
|                         | Second Bedroom                              | 0             |  |  |  |  |
| lurn on your smart life | Dining Room                                 | 0             |  |  |  |  |
| Create family           | Kitchen                                     | 0             |  |  |  |  |
|                         | Study Room                                  | 0             |  |  |  |  |
|                         | Add another room                            |               |  |  |  |  |
| Log out                 | Afterwards, you can change the room setting | s at any time |  |  |  |  |

#### 3. Login

1) Login with existing account.

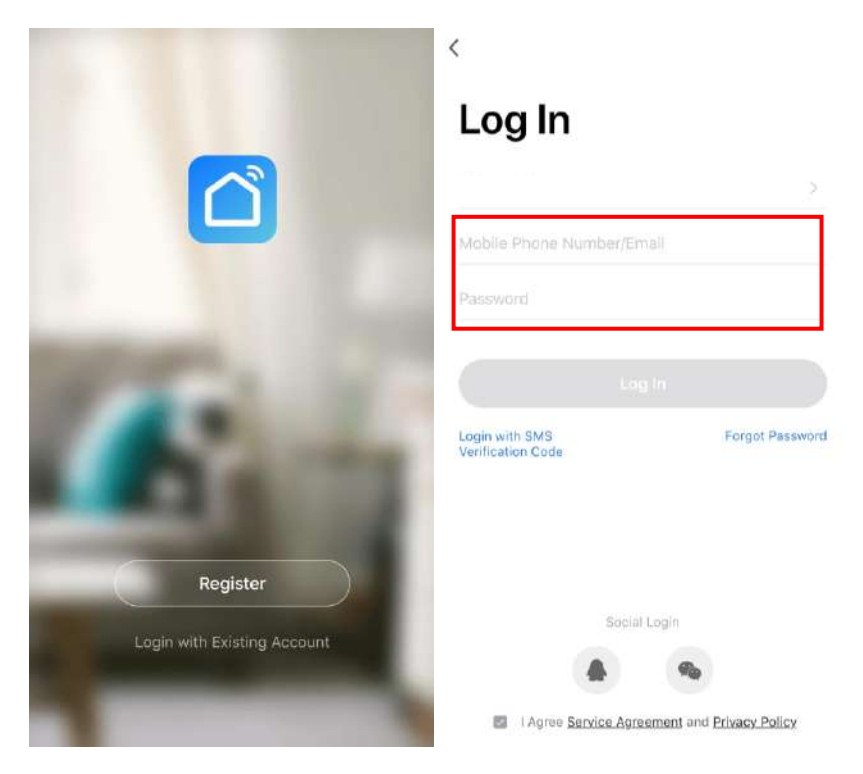

2) If you have forgotten your password, you can select the verification code to log in. Select "Login with SMS Verification Code", input the mobile phone number, and click "Get Verification Code", then input the verification code you got by SMS.

| <                                                    | <                                | <                                      |                                        |               |
|------------------------------------------------------|----------------------------------|----------------------------------------|----------------------------------------|---------------|
| Log In                                               | Login with SMS Verification Code | Enter V                                | erificatio                             | n Code        |
| 2                                                    | 3                                |                                        |                                        |               |
| Mobile Phone Number/Email                            | 18620708896                      |                                        |                                        |               |
| Password<br>Log In<br>Login with SMS Forgot Password | Get Verification Code            | Venfication code hi<br>86-18620708896, | is been sent to your m<br>Resend (61s) | iobile phone: |
| Verification Code.                                   |                                  | I.                                     | From Messages<br>595923                |               |
|                                                      |                                  | 1                                      | 2<br>ABC                               | 3<br>DEF      |
| Social Login                                         |                                  | 4<br>6н1                               | 5<br>JKL                               | 6             |
|                                                      |                                  | 7<br>PORS                              | 8                                      | 9<br>wxyz     |
| Agree Service Agreement and Privacy Policy           |                                  |                                        | 0                                      | $\otimes$     |

3) After creating a family or logging in, enter the Smart life app interface, can do family or room management as below pictures shown.

| My Home 🗸 🔱 🕛                                                              | + 🗸 My Home                                                                | Cancel Add Family Done                |
|----------------------------------------------------------------------------|----------------------------------------------------------------------------|---------------------------------------|
| Cloudy                                                                     | 😴 Family Management                                                        | Family Name* Enter family name        |
| 33.0 °C Good Good<br>Outdoor Temperature Outdoor PM2.5 Dutdoor Air Quality | 33.0 °C Good Good<br>Outdoor Temperature Outdoor PM2.5 Outdoor Air Quality | Family Location Set location >        |
| All Devices Living Room Bedroom Secon                                      | All Devices Living Room Bedroom Seco                                       | Rooms with Smart Devices:             |
|                                                                            |                                                                            | Living Room 🥏                         |
|                                                                            |                                                                            | Master Bedroom 🥏                      |
|                                                                            |                                                                            | Second Bedroom                        |
| +                                                                          | +                                                                          | Dining Room                           |
| No devices, please add                                                     | No devices, please add                                                     | Kitchen 🥑                             |
| Add Device                                                                 | Add Device                                                                 | Study Room 🥑                          |
|                                                                            |                                                                            | Add Room                              |
|                                                                            |                                                                            | You can change room settings anytime. |
| A Ó Ø                                                                      | <b>À</b> 🔅 🙁                                                               |                                       |
| Home Me<br>My Home ~                                                       | ⊕ + < Room №                                                               | Aanagement Edit                       |
| Cloud                                                                      | dv Living Room                                                             | ×                                     |
| 33.0 °C<br>Outdoor Temperature                                             | Good Good Bedroom                                                          | 5                                     |
| All Devices Living                                                         | Room Bedroom Second bedroom                                                | ×                                     |
| -                                                                          |                                                                            | 8                                     |
|                                                                            | JΞ Device Sequence                                                         |                                       |
|                                                                            | Room Management Study Room                                                 | ~                                     |
|                                                                            | +                                                                          |                                       |
| No d                                                                       | Add Room                                                                   |                                       |
|                                                                            | Add Device                                                                 |                                       |
|                                                                            |                                                                            |                                       |
|                                                                            |                                                                            |                                       |
|                                                                            | *                                                                          |                                       |
| Home                                                                       | ·Q· (Q)<br>Smart Me                                                        |                                       |

#### 4. WIFI Module Configuration Step:

- Method 1 (Intelligent network connection mode):
  - Step 1:

Manually enter the intelligent network connection mode: press button " $\blacktriangle$ "+"(()" in the control panel 3 seconds, icon  $\blacksquare$  II will be in quick blinking, it enters intelligent distribution network mode.

If the WIFI module doesn't connect with the network, after 3 minutes, the icon "**mmm**" will stop blinking and not be displayed, and the intelligent network connection mode will exit. To re-enter the intelligent network connection mode, it need to press again the button "**A**"+" (())" for 3 seconds;

Step 2:

Make your phone connect to WIFI at good network connection status.

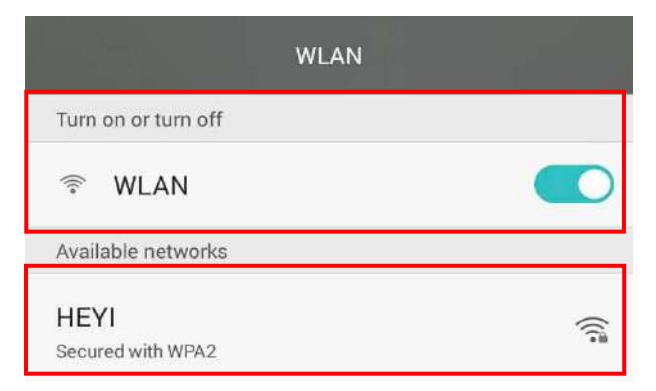

#### Step 3:

Open the "Smart Life" APP, enter into the main interface, click the button "+" in the top right corner or click the button "Add Device". The software then automatically searches for nearby devices.

| My home 🖌                     | Q                         | 9:56 -                   | V                                              |                        | il 🗢 🔳                  |
|-------------------------------|---------------------------|--------------------------|------------------------------------------------|------------------------|-------------------------|
| -`ෆ්́- Sunny                  |                           | <                        | Add De                                         | evice                  | Ξ                       |
| 18 °C                         | Good                      | Searchas e               | ching for nearby devic<br>ntered pairing mode. | es. Make sure y        | our device              |
| Dutdoor Temperature Outdoor F | PM2.5 Outdoor Air Quality | Discov                   | ering devices                                  |                        | Add                     |
| All Devices Living Room       | Bedroom Kitche            |                          |                                                |                        |                         |
|                               |                           |                          | Add Ma                                         | nually                 |                         |
|                               |                           | Electrical               |                                                | Socket                 |                         |
|                               | <u>}</u>                  | Lighting                 | 1,1                                            | 1.1<br>n               | 1.1                     |
|                               |                           | Sensors                  | Plug<br>(BLE+Wi-Fi)                            | Socket<br>(Wi-Fi)      | Socket<br>(Zigbee)      |
| No devices                    | , please add              | Large<br>Home Ap         | 8_1<br>m                                       | 1.1                    | 1.1                     |
| Add t                         | Device                    | Small Home<br>Appliances | Socket<br>(BLE)                                | Socket<br>(NB-IoT)     | Socket<br>(other)       |
|                               |                           | Kitchen<br>Appliances    |                                                | Power Strip            |                         |
|                               |                           | Exercise<br>& Health     | • VV                                           | 0                      | * 22                    |
|                               |                           | Security &<br>Video Sur  | Power Strip<br>(BLE+Wi-Fi)                     | Power Strip<br>(Wi-Fi) | Power Strip<br>(Zigbee) |
| -)<br>                        |                           | Gateway<br>Control       | 0 1111                                         |                        |                         |

#### Step 4:

After entering the "Add Device" interface, please confirm that the controller has selected the intelligent network connection mode and the icon "**mmm**" is blinking quickly, then click "Confirm the indicator rapidly blink"; Enter into the WIFI connection interface, input the password of WIFI connected in the phone. Click "OK", then enter into the device connection status, and wait for the loading of 100%. **Note:** When the remote WIFI module is connected to a WIFI, the "**mmm**" icon flashes slowly;

| <       | Add Device                                                           | AP Mode | < Add De               | evice          |                |                              |        |
|---------|----------------------------------------------------------------------|---------|------------------------|----------------|----------------|------------------------------|--------|
|         |                                                                      |         |                        |                | 9:53 🕫         |                              | al 🗢 📾 |
|         |                                                                      |         |                        |                |                | Add Device                   | Done   |
| ŀ       | Add Device                                                           |         | Enter Wi-Fi            | Password       | 1 device(s) be | ing added                    |        |
| P<br>tř | ower on the device and confirm<br>nat indicator light blinks rapidly |         | Only support 2.4GHz Wi | -Finetwork     | 1              | DHW heat pump<br>Being added | ۲      |
|         | • •                                                                  |         |                        |                |                |                              |        |
|         |                                                                      |         | 🔶 Heyi_1F              | Change Network |                |                              |        |
| L       | Help                                                                 |         | A Password             |                |                |                              |        |
|         | Confirm indicator rapidly b                                          | plink   | ок                     |                |                |                              |        |

#### Step 5:

After the App successfully connect to the device, as below shown "Device added successfully", you can change the the device name and set the installing location. Then click "Done", it will enter into the device operation interface..

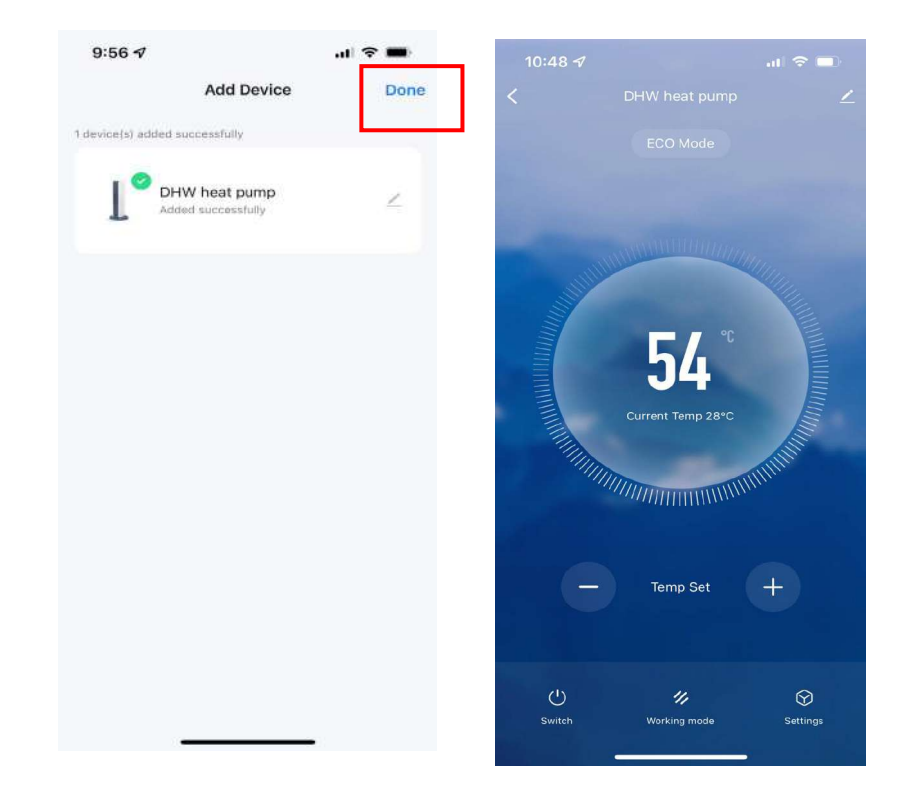

- Method 2 (AP network connection mode) :
  - Step 1

Press "**v**"+" ()" button in the control panel 3 seconds, icon **meter** will be in slow blinking , it enters AP network connection mode.

If the WIFI module doesn't connect with the network , after 3 minutes, the icon " matter" will stop blinking and not be displayed, and the AP network connection mode will exit. To enter the AP network connection mode, it need to press again the button "•"+ " ()" on the controller for 3 seconds.

#### Step 2:

Make your phone connect to WIFI at good network connection status.

| WLAN                      | de la compañía de la compañía de la compañía de la compañía de la compañía de la compañía de la compañía de la |
|---------------------------|----------------------------------------------------------------------------------------------------|
| Turn on or turn off       |                                                                                                    |
| 🗟 WLAN                    |                                                                                                    |
| Available networks        |                                                                                                    |
| HEYI<br>Secured with WPA2 | ((lª                                                                                                    |

#### Step 3:

Open the "Smart Life" APP, enter into the main interface, click the button "+" in the top right corner or click the button "Add Device". The software then automatically searches for nearby devices.

| My home 🗸                    |                                                                     | 0 🕒     | 9:56 🗸                   |                            |                                     | ul 🗢 🔳                  |
|------------------------------|---------------------------------------------------------------------|---------|--------------------------|----------------------------|-------------------------------------|-------------------------|
| -)ˈĺ< Su                     | nny                                                                 |         | Searchi                  | Add I                      | <b>Device</b><br>vices. Make sure y | your device             |
| 18 °C<br>Dutdoor Temperature | Good Goudoor PM2.5 Good<br>Guideor PM2.5 Guideo<br>ing Room Bedroom | Kitcher | Discover                 | ring devices.              |                                     | Add                     |
|                              |                                                                     |         |                          | Add M                      | anually                             |                         |
|                              |                                                                     |         | Electrical               |                            | Socket                              |                         |
|                              | +                                                                   |         | Lighting                 | 1.1                        | 11                                  | 1.1                     |
|                              |                                                                     |         | Sensors                  | Plug<br>(BLE+Wi-Fi)        | Socket<br>(Wi-Fi)                   | Socket<br>(Zigbee)      |
| F                            | No devices, please add                                              |         | Large<br>Home Ap         | 1.1<br>n                   | 1.1                                 | 1_1<br>m                |
|                              | Add Device                                                          |         | Small Home<br>Appliances | Socket<br>(BLE)            | Socket<br>(NB-IoT)                  | Socket<br>(other)       |
| L                            |                                                                     |         | Kitchen<br>Appliances    |                            | Power Strip                         |                         |
|                              |                                                                     |         | Exercise<br>& Health     | • 9.9                      | • <b>111</b>                        | * ¥2                    |
|                              |                                                                     |         | Security &<br>Video Sur  | Power Strip<br>(BLE+Wi-Fi) | Power Strip<br>(Wi-Fi)              | Power Strip<br>(Zigbee) |
| <b>^</b>                     | :Ŏ:                                                                 | 0       | Gateway<br>Control       | · ***                      | 2                                   |                         |

#### ♦ Step 4:

Enter the interface of "Add device", click "AP Mode" in the top right corner, it will enter interface of "Add Device" under AP mode. Confirm the controller to select the AP network connection mode (icon "\_\_\_]" is in slow blinking), click "Confirm indicator slowly blink". Then it will Pop up the WIFI connection interface, input the WIFI password which must be the same as the password of WIFI connected to the phone, click "confirm", then it will pop up "connect your mobile phone to the device's hot spot", click "Go connect". It will enter into the connection interface of phone WIFI, connect the "SmartLife-XXX", as per picture shown: SmartLife-801A. After connected successfully, return "Smart Life" APP, the APP will enter into the device connection status automatically, it will complete until the loading up to100%.

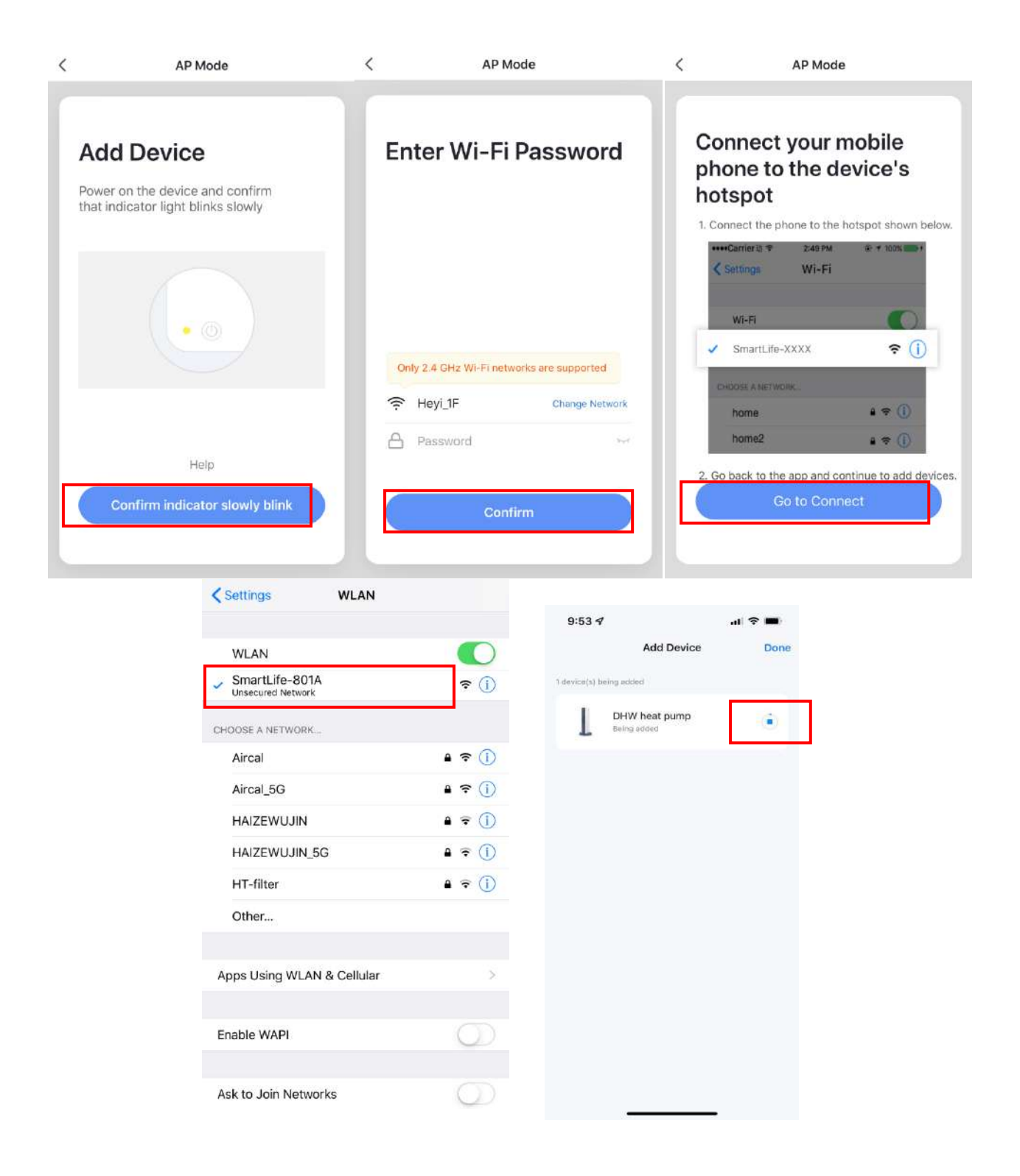

#### Step 5:

After the App successfully connect to the device, as below shown "Device added successfully", you can change the the device name and set the installing location. Then click "Done", it will enter into the device operation interface.

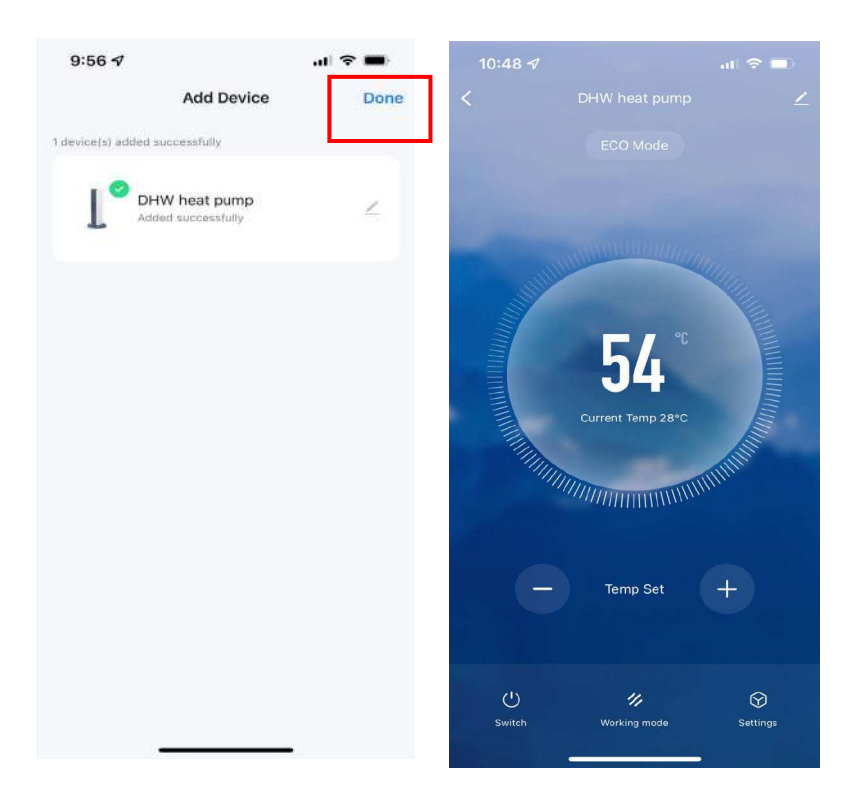

**Note:** If the connection fails, you can manually enter the AP network connection mode again, and reconnect according to the above steps.

## 5. APP Function Operation

After the device is successfully added, the user can enter into the device operation interface by going to the main interface and clicking the added device, then below functions can be operated.

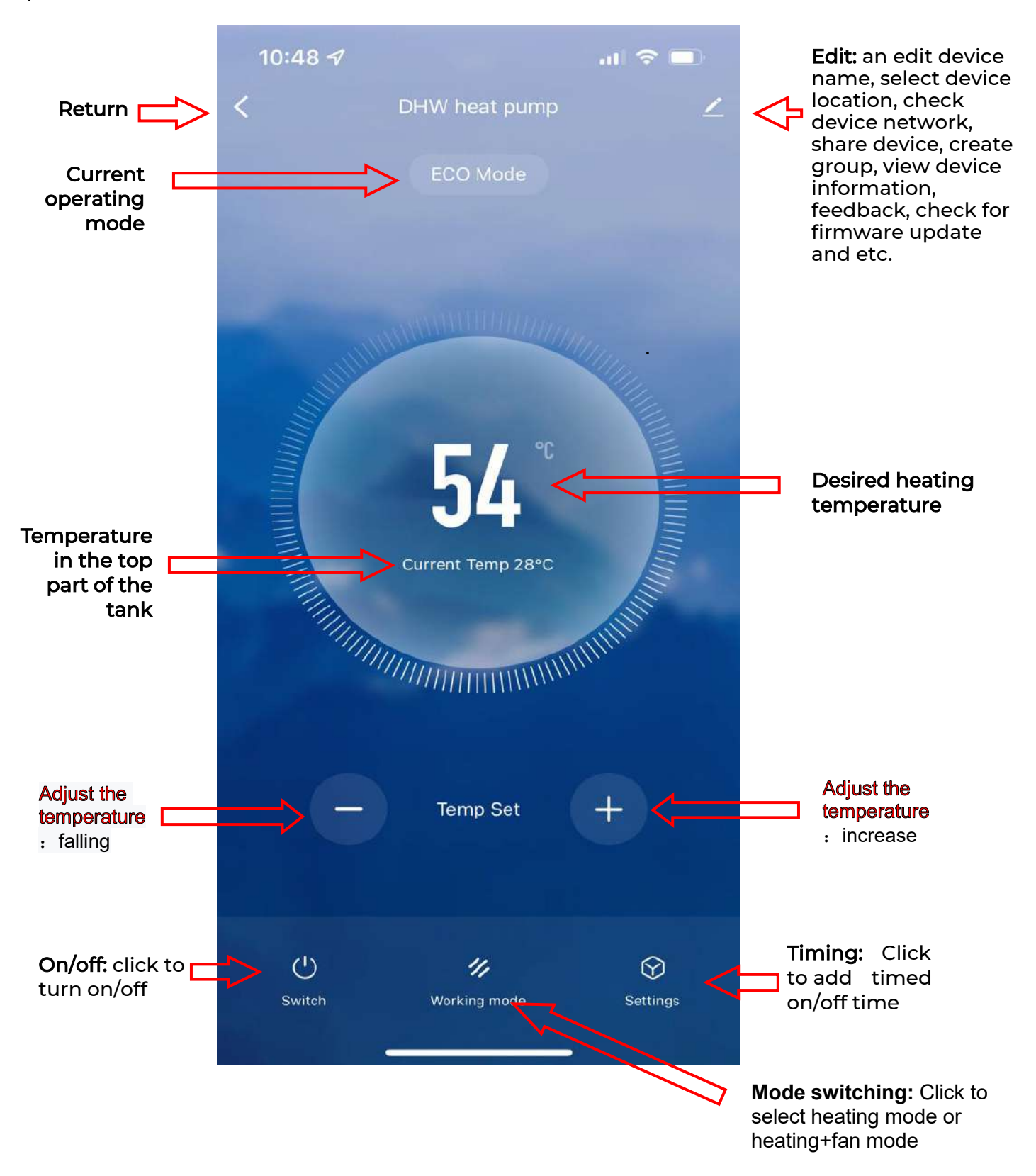

#### Modify the device name

| Click button | 2 | and click "Device Name", can modify the device name. |
|--------------|---|------------------------------------------------------|
|--------------|---|------------------------------------------------------|

| 10:48 ব∕<br>< DHW heat pump | al ବ ■<br>  | 10:48 � ₊₊₊l 奈 ■)<br><               |
|-----------------------------|-------------|--------------------------------------|
|                             |             | L DHW heat pump ∠>                   |
|                             |             | Device Information                   |
|                             | Win.        | Tap-to-Run and Automation >          |
|                             |             | Device Offline Notification          |
|                             |             | Offline Notification                 |
| <b>J</b> 4                  |             | Others                               |
| Current Temp 28°C           | IIIIII      | Share Device                         |
| TITING .                    | WHITE STATE | Create Group                         |
|                             |             | FAQ & Feedback                       |
|                             |             | Add to Home Screen                   |
| — Temp Set                  | +           | Check Device Network Check Now >     |
|                             |             | Device Update No updates available > |
| () 🥠 🎶                      | Settings    | Remove Device                        |

#### Share device •

1) Click button 🚄 and click "Share Device", can share device to other users' account.

| 10:48 -7<br>< DHW heat pur | at 🗢 🗖<br>V | 10:48 🕫                     | .ati ≎ ∎)              |
|----------------------------|-------------|-----------------------------|------------------------|
|                            |             | DHW heat pum                | p ∠>                   |
|                            |             | Device Information          | ž                      |
| March Martinetter          | WWWWWW      | Tap-to-Run and Automation   | r S                    |
|                            |             | Device Offline Notification |                        |
| 5/.                        | C IIII      | Offline Notification        |                        |
| J4                         |             | Others                      |                        |
| Current Temp 28°           | o           | Share Device                | 5                      |
|                            | MATHIN      | Create Group                | >                      |
|                            |             | FAQ & Feedback              | >                      |
| — Temp Set                 | <b>(+</b> ) | Add to Home Screen          | >                      |
|                            |             | Check Device Network        | Check Now >            |
|                            |             | Device Update               | No updates available > |
| Switch Working mode        | Settings    | Remove De                   | evice                  |

2) Click "Add Sharing" and input the shared account and click "Finish". The sharing success list shows the newly added account.

| Cancel                                                                                                    | Device Sharing                             | <                      | Add Sharing        | Done                                                                                                    | Cancel         | Device Sharing                                                            |
|----------------------------------------------------------------------------------------------------|--------------------------------------------|------------------------|--------------------|----------------------------------------------------------------------------------------------------|----------------|---------------------------------------------------------------------------|
| If a permanent resident in your home has an account, we<br>recommend that you set the account as a family member and<br>share all your family devices and smart scenarios with the |                                            | Country/ China +86 > n |                    | If a permanent resident in your home has an account, we<br>recommend that you set the account as a family member and<br>share all your family devices and smart scenarios with the |                |                                                                           |
| family member.                                                                                                    | Family Settings                            | Account                | Mobile Phone/Email |                                                                                                    | family member. | Family Settings                                                           |
|                                                                                                    | is not shared, sdif an account to share it |                        |                    |                                                                                                    | The device has | been independently shared to the following u<br>13652855625<br>3652856625 |
|                                                                                                    |                                            |                        |                    |                                                                                                    |                |                                                                           |
|                                                                                                    | Add Sharing                                |                        |                    |                                                                                                    |                | Add Sharing                                                               |

3) The shared account will receive the shared device shown as below, and he can operate the shared device.

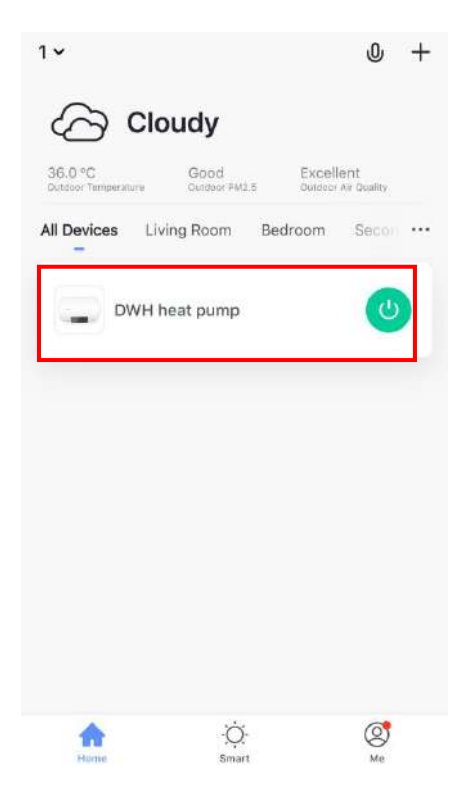

#### Mode setting

Click mode switch in the main interface of the device operation, the mode selection interface will pop up as shown below, click the mode you want to select;

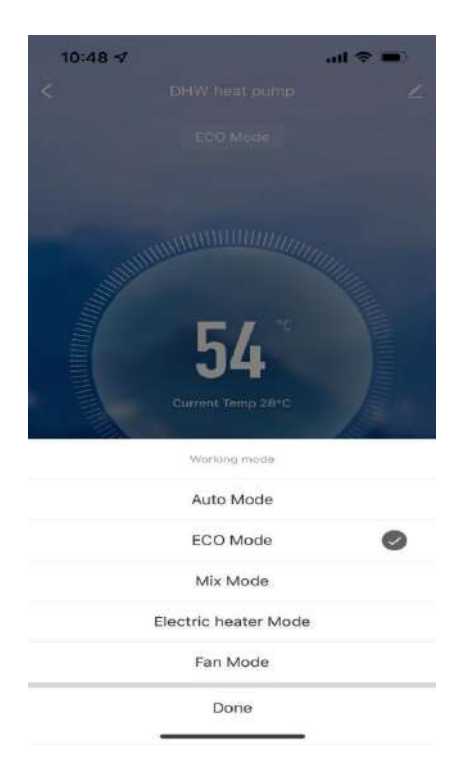

## • Timing settings

Click " Settings in the main interface of the device operation to enter the timing setting interface, as shown below, click Add Timing; Enter the timing setting, slide the hour/ minute up and down to set the timing time, and set the repeating date and on/off, press the upper right corner to save, as shown in the below pictures;

| <                               | Schedule      | 10:49 🗸    |    |           | al 🗢 🔳 ) |                                                                                                    |  |
|---------------------------------|---------------|------------|----|-----------|----------|----------------------------------------------------------------------------------------------------|--|
| There may be a $\pm 30s$ error. |               | <          | E  | dit Scheo | lule     | Save                                                                                                    |  |
|                                 |               |            | 8  | 24        |          |                                                                                                    |  |
|                                 |               |            | 9  | 25        |          |                                                                                                    |  |
|                                 |               |            | 11 | 20        | PM       |                                                                                                    |  |
|                                 |               |            | 12 | 28        |          | _                                                                                                    |  |
|                                 | $\frown$      | Repeat     |    |           |          | Once >                                                                                                    |  |
|                                 |               | Note       |    |           |          | >                                                                                                    |  |
|                                 |               | Notificati | on |           |          |                                                                                                    |  |
|                                 | No timer data | ON/OFF     |    |           |          | ON >                                                                                                    |  |
|                                 |               |            |    |           |          |                                                                                                    |  |
|                                 |               |            |    |           |          |                                                                                                    |  |
|                                 |               |            |    |           |          |                                                                                                    |  |
|                                 |               |            |    |           |          |                                                                                                    |  |
|                                 |               |            |    |           |          |                                                                                                    |  |
|                                 |               |            |    |           |          |                                                                                                    |  |
|                                 | Add Schedule  |            | _  |           |          |                                                                                                    |  |
| <                               | Repeat        |            |    |           |          |                                                                                                    |  |
|                                 |               | 10:49      | 14 |           |          | .ul 🗟 🖬 🤇                                                                                                    |  |
| Sun                             |               | <          |    |           |          | 2000 - 2000 - 2000 - 2000 - 2000 - 2000 - 2000 - 2000 - 2000 - 2000 - 2000 - 2000 - 2000 - 2000 - 2000 - 2000 - |  |
| Mon                             |               | ON         |    |           |          |                                                                                                    |  |
| Tue                             |               | OFF        |    |           |          | 4                                                                                                    |  |
| Wed                             |               |            |    |           |          |                                                                                                    |  |
| Thu                             |               |            |    |           |          |                                                                                                    |  |
| Fri                             |               |            |    |           |          |                                                                                                    |  |
| Sat                             |               |            |    |           |          |                                                                                                    |  |
|                                 |               |            |    |           |          |                                                                                                    |  |
|                                 |               |            |    |           |          |                                                                                                    |  |
|                                 |               |            |    |           |          |                                                                                                    |  |
|                                 |               |            |    |           |          |                                                                                                    |  |
|                                 |               |            |    |           |          |                                                                                                    |  |
|                                 |               |            |    |           |          |                                                                                                    |  |
|                                 |               |            |    |           |          |                                                                                                    |  |
|                                 |               |            |    |           |          |                                                                                                    |  |
|                                 |               |            |    |           |          |                                                                                                    |  |

#### Remove Device

✓ Remove device by APP

Click " " in the upper right corner of the device operation interface to enter the device details interface. Click "Remove device", device will be removed and it enters into intelligent network connection mode. The " icon will blink for 3 minutes, and the network can be reconfigured within 3 minutes. After 3 minutes, the intelligent network connection mode will exit.

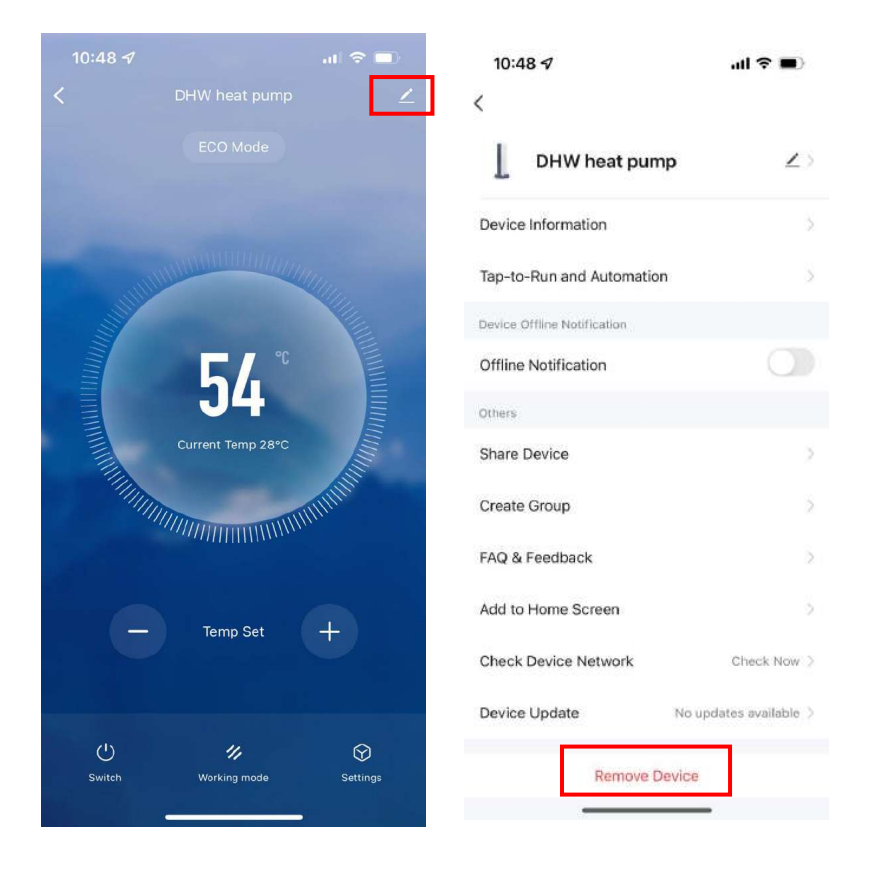

• The description of Wifi module as below:

The maximum transmission frequency: 2472 MHz The maximum transmission power: +20dBm output power in 802.11b mode

17

AMG S.p.A. Via delle Arti e dei Mestieri 1/3 36030 S. Vito di Leguzzano (VI) Tel +39 0445 519933 - Fax +39 0445 519034 email: info@amg-spa.com P.I. e C.F. 02488430246